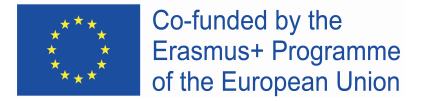

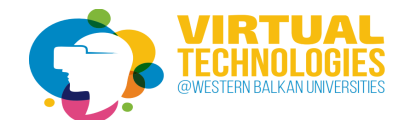

# Unity installation

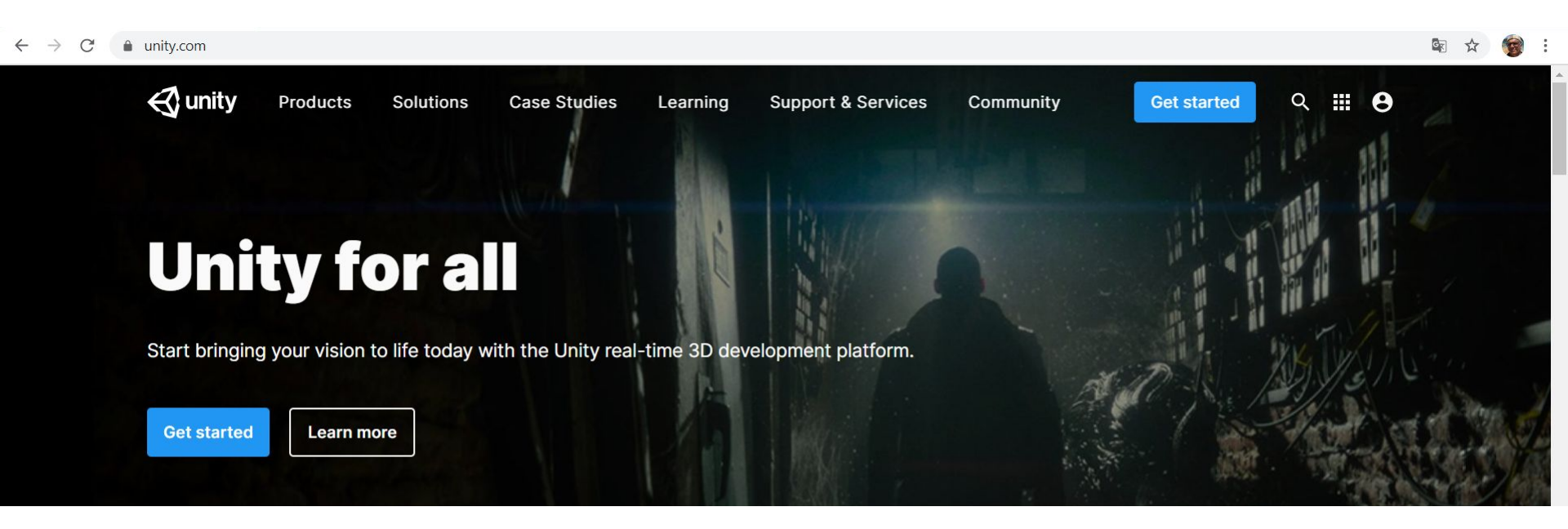

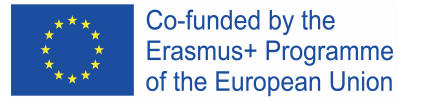

## **Plans and pricing**

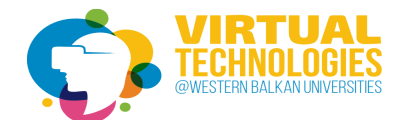

We offer a range of plans for all levels of expertise and industries. All plans are royalty-free.

Individual

Business

### Student

Learn the tools and workflows professionals use on the job

#### Free

Sign up

Eligibility:

Students enrolled in an accredited educational institution of legal age to consent to the collection and processing of their accessing information are used to in the US\_16 in the

### Personal

Start creating with the free version of Unity

Free

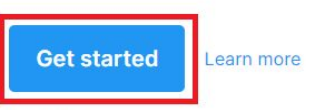

#### Eligibility:

Revenue or funding less than \$100K in the last 12 months

### **Unity Learn**

Master Unity with expert-led live sessions and on-demand learning

Start learning

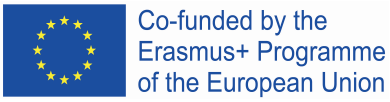

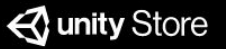

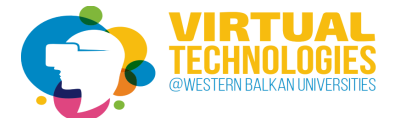

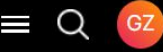

# **Start creating with Unity**

### **First-time users**

Download Unity with this fun, guided learning path to create your first game today!

### **Returning users**

Already have experience creating with Unity and want to download the **standard Unity installer** instead?

Start here

Go here

## Install Unity Hub and launch with "skip install wizard"

#### Inity Hub

#### Install Unity

- Create Unity ID
- Select Microgame
- Launch Unity

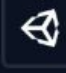

## Install Unity 2019.4

Downloading and installing requires 9.3 GB of disk space. Currently available disk space is 933.1 GB. X

English

Select Install Location:

Location: C:\Program Files\Unity\Hub\Editor

INSTALL

## Select install tool and add Unity 2018.4.14 from download archive with Android Build Support

10 Jan, 2020

| Select a version of Unity<br>Can't find the version you're loc<br>support and patch releases, or<br>Recommended Release | oking for? Visit our dov<br>join our Open Beta pro                                                                                                    | 2 Ac<br>mload archi<br>gram releas                                                                                                    | dd modules to your<br>ve for access to lor<br>es.                                                                                                    | install                                                                                                    |
|----------------------------------------------------------------------------------------------------|----------------------------------------------------------------------------------------------------|----------------------------------------------------------------------------------------------------|----------------------------------------------------------------------------------------------------|----------------------------------------------------------------------------------------------------|
| Can't find the version you're loo<br>support and patch releases, or<br>Recommended Release                              | oking for? Visit our dov<br>join our Open Beta pro                                                                                                    | nload archi<br>gram releas                                                                                                    | ve for access to lor<br>es.                                                                                                    | ng-term                                                                                                    |
| Recommended Release                                                                                                    |                                                                                                    |                                                                                                    |                                                                                                    | ig-term                                                                                                    |
|                                                                                                    |                                                                                                    |                                                                                                    |                                                                                                    |                                                                                                    |
| O Unity 2019.4.13f1 (LTS)                                                                                               |                                                                                                    |                                                                                                    |                                                                                                    |                                                                                                    |
| Official Releases                                                                                                    |                                                                                                    |                                                                                                    |                                                                                                    |                                                                                                    |
| O Unity 2020.1.10f1                                                                                                    |                                                                                                    |                                                                                                    |                                                                                                    |                                                                                                    |
| Unity 2018.4.28f1 (LTS)                                                                                                 |                                                                                                    |                                                                                                    |                                                                                                    |                                                                                                    |
| Pre-Releases                                                                                                    |                                                                                                    |                                                                                                    |                                                                                                    |                                                                                                    |
| Unity 2021.1.0a2 (Alpha)                                                                                                |                                                                                                    |                                                                                                    |                                                                                                    |                                                                                                    |
| CANCEL                                                                                                    |                                                                                                    |                                                                                                    | BACK                                                                                                    | NEXT                                                                                                    |
| Downloads (Win) 🗸                                                                                                    | Downloads (Mac)                                                                                                    | ~                                                                                                    | Release notes                                                                                                    |                                                                                                    |
| Downloads (Win)                                                                                                    | Downloads (Mac)                                                                                                    | ~                                                                                                    | Release notes                                                                                                    |                                                                                                    |
|                                                                                                    | Othly 2019.4.1311 (LTS)<br>Official Releases<br>Unity 2020.1.10f1<br>Unity 2018.4.28f1 (LTS)<br>Pre-Releases<br>Unity 2021.1.0a2 (Alpha)<br>CANCEL<br>DOWNIO8dS (WIN) ↓ | ● Unity 2019.4.1311 (LTS)         >Dfficial Releases         ● Unity 2020.1.10f1         ● Unity 2018.4.28f1 (LTS)         Pre-Releases         ● Unity 2021.1.0a2 (Alpha)         CANCEL         Downloads (Win) ∨         Downloads (Win) ∨         Downloads (Win) ∨ | Only 2019.4.131 (LIS)       Official Releases       Unity 2020.1.10f1       Unity 2018.4.28f1 (LTS)       Pre-Releases       Unity 2021.1.0a2 (Alpha)       CANCEL       Downloads (Win) 、       Downloads (Mac) 、 | ● Unity 2019.4.1311 (LTS)         >Dfficial Releases         ● Unity 2020.1.10f1         ● Unity 2018.4.28f1 (LTS)         Pre-Releases         ● Unity 2021.1.0a2 (Alpha)         CANCEL       BACK         Downloads (Win) ×       Downloads (Mac) ×       Release notes         Downloads (Win) ×       Downloads (Mac) ×       Release notes |

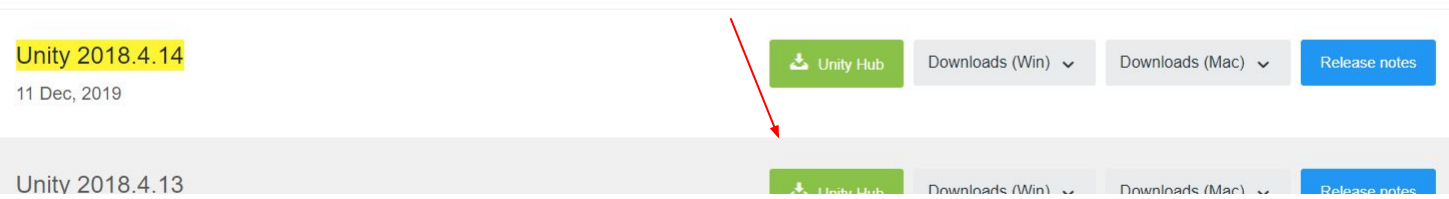

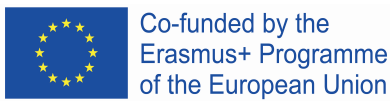

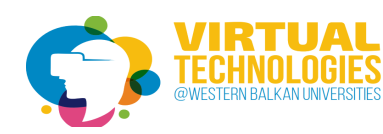

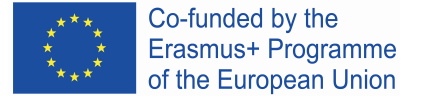

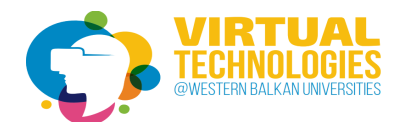

## Install android studio and open SDK Manager tool

| $\leftarrow$ $\rightarrow$ C $($ $\triangleq$ developer.android.com/std | udio                       |                    |        |          | 🕀 📭 🕁 🎯 :       |
|-------------------------------------------------------------------------|----------------------------|--------------------|--------|----------|-----------------|
| developers 📥 Platform                                                   | Android Studio Google Play | Jetpack Kotlin Doc | s News | Q Search | ANGUAGE - 🔅 🎯 🕯 |
| Android Studio                                                          | R GUIDE PREVIEW            |                    |        |          |                 |
|                                                                         |                            |                    |        |          |                 |
|                                                                         |                            |                    |        |          |                 |
|                                                                         |                            |                    |        |          |                 |
|                                                                         |                            | android            |        |          |                 |

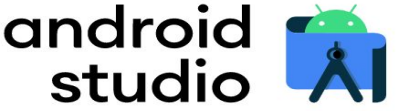

Android Studio provides the fastest tools for building apps on every type of Android device.

DOWNLOAD ANDROID STUDIO

4.1 for Windows 64-bit (896 MB)

| Ă <u>F</u> ile <u>E</u> dit <u>V</u> iew <u>N</u> avigate | <u>Code Analyze R</u> efactor <u>Build</u> Run | cools VC <u>S W</u> indow <u>H</u> elp My Applica | ation [C:\Users\zwolinsk.G5-15\AndroidStudioF | Projects\MyApplication] - Android Studio                                                                                                   |                                                               |                                           |                                |              |         | - 0     | ×     |
|-----------------------------------------------------------|------------------------------------------------|---------------------------------------------------|-----------------------------------------------|----------------------------------------------------------------------------------------------------|---------------------------------------------------------------|-------------------------------------------|--------------------------------|--------------|---------|---------|-------|
| My Application                                            |                                                | Tasks & Contexts                                  |                                               |                                                                                                    |                                                               | 🔨 🔺 app 🔻                                 | No Devices 🔻 🕨 🖒 🗮 🍎           | <b>G m š</b> | - 🕒 🖻 🖉 | 2 🖬 🍕 🔍 | P     |
| 및 🔺 Android 👻                                             |                                                | AVD Manager                                       |                                               |                                                                                                    |                                                               |                                           |                                |              |         |         | A     |
| 🖸 🕨 📷 app                                                 |                                                | SDK Manager                                       |                                               |                                                                                                    |                                                               |                                           |                                |              |         |         | Grac  |
| 冒 🕨 🎢 Gradle Scripts                                      |                                                | Resource Manager                                  |                                               |                                                                                                    |                                                               |                                           |                                |              |         |         | e     |
|                                                           | 1                                              | Troubleshoot Device Connections                   |                                               |                                                                                                    |                                                               |                                           |                                |              |         |         |       |
| ager                                                      |                                                | P App Links Assistant                             | Settings for New Projects                     |                                                                                                    |                                                               |                                           |                                | X            |         |         |       |
| Man                                                       | F                                              |                                                   |                                               |                                                                                                    |                                                               |                                           |                                |              |         |         |       |
| JUICE                                                     |                                                | Save as Live Template                             | Q.                                            | Appearance & Behavior > System Settings > 1                                                                                                | Android SDK                                                   |                                           |                                |              |         |         |       |
| Res                                                       |                                                | Generate JavaDoc                                  | Appearance & Behavior                         | Manager for the Android SDK and Tools used by Ar                                                                                           | ndroid Studio                                                 |                                           |                                |              |         |         |       |
| i o                                                       |                                                | IDE Scripting Console                             | Appearance                                    | Android SDK Location: C:\NVPACK\android-sdk-                                                                                               | windows                                                       |                                           | Edit Optimize disk space       |              |         |         |       |
|                                                           |                                                | XML Actions                                       | Manus and Taalbars                            |                                                                                                    |                                                               |                                           |                                |              |         |         |       |
|                                                           |                                                | JShell Console                                    | System Settings                               | SDK Platforms SDK Tools SDK Update Sites                                                                                                   |                                                               |                                           |                                |              |         |         |       |
|                                                           |                                                | Groovy Console                                    | Passwords<br>HTTP Proxy                       | Each Android SDK Platform package includes the<br>default. Once installed, Android Studio will autom<br>display individual SDK components. | Android platform and source<br>aatically check for updates. C | es pertaining to an<br>Check "show packag | API level by<br>ge details" to |              |         |         |       |
|                                                           |                                                |                                                   | Data Sharing                                  | Name                                                                                                    | API Level                                                     | Revision                                  | Status                         |              |         |         |       |
|                                                           |                                                |                                                   | Date Formats                                  | Android 10.0+ (R)                                                                                                    | 30                                                            | 3                                         | Installed                      |              |         |         |       |
|                                                           |                                                |                                                   | Updates                                       | Android 10.0 (Q)                                                                                                    | 29                                                            | 5                                         | Partially installed            |              |         |         |       |
|                                                           |                                                |                                                   | Android SDK                                   | Android 9.0 (Pie)                                                                                                    | 28                                                            | 6                                         | Partially installed            |              |         |         |       |
|                                                           |                                                |                                                   | Mamony Sottings                               | Android 8.1 (Oreo)                                                                                                    | 27                                                            | 3                                         | Partially installed            |              |         |         |       |
|                                                           |                                                |                                                   | Memory Settings                               | Android 8.0 (Oreo)                                                                                                    | 26                                                            | 2                                         | Not installed                  |              |         |         |       |
|                                                           |                                                |                                                   | Notifications                                 | Android 7.1.1 (Nougat)                                                                                                    | 25                                                            | 3                                         | Installed                      |              |         |         |       |
|                                                           |                                                |                                                   | Quick Lists                                   | Android 7.0 (Nougat)                                                                                                    | 24                                                            | 2                                         | Not installed                  |              |         |         |       |
|                                                           |                                                |                                                   | Path Variables                                | Android 6.0 (Marshmallow)                                                                                                    | 23                                                            | 3                                         | Not installed                  |              |         |         |       |
|                                                           |                                                |                                                   | Keymap                                        | Android 5.1 (Lollipop)                                                                                                    | 22                                                            | 2                                         | Not installed                  |              |         |         |       |
|                                                           |                                                |                                                   | ▶ Editor                                      | Android 5.0 (Lollipop)                                                                                                    | 21                                                            | 2                                         | Not installed                  |              |         |         |       |
|                                                           |                                                |                                                   | Plugins 1                                     | Android 4.4 (KitKat Wear)                                                                                                    | 19                                                            | 4                                         | Installed                      |              |         |         |       |
|                                                           |                                                |                                                   | Build Execution Deployment                    | Anulou 4.4 (KitKat)                                                                                                    | 15                                                            | 4                                         | Instance                       |              |         |         |       |
|                                                           |                                                |                                                   | Kotlin                                        |                                                                                                    |                                                               |                                           |                                |              |         |         |       |
|                                                           |                                                |                                                   |                                               |                                                                                                    |                                                               |                                           |                                |              |         |         |       |
|                                                           |                                                |                                                   | ► Tools                                       |                                                                                                    |                                                               |                                           |                                |              |         |         |       |
| ¢.                                                        |                                                |                                                   |                                               |                                                                                                    |                                                               |                                           |                                |              |         |         |       |
| notin                                                     |                                                |                                                   |                                               |                                                                                                    |                                                               |                                           |                                |              |         |         |       |
| 77 St                                                     |                                                |                                                   |                                               |                                                                                                    |                                                               |                                           |                                |              |         |         |       |
|                                                           |                                                |                                                   |                                               |                                                                                                    |                                                               | 🗹 Hide Obsole                             | ete Packages 📃 Show Package    | Details      |         |         |       |
| ants                                                      |                                                |                                                   |                                               |                                                                                                    |                                                               |                                           |                                |              |         |         |       |
| ld Vari                                                   |                                                |                                                   |                                               |                                                                                                    | [                                                             | ок с                                      | Cancel Apply H                 | elp          |         |         |       |
| Bui                                                       |                                                |                                                   |                                               |                                                                                                    |                                                               |                                           |                                |              |         |         | -     |
|                                                           | Confunded by the                               |                                                   |                                               |                                                                                                    |                                                               |                                           |                                |              |         |         | a Dev |
| ± ★ ★ g                                                   |                                                |                                                   |                                               |                                                                                                    |                                                               |                                           |                                |              |         |         | ice F |
| Favo                                                      | ₋rasmus+ Programm                              | e                                                 |                                               |                                                                                                    |                                                               |                                           |                                |              |         |         | le Ex |
| ¥ <sup>*</sup> ★* c                                       | of the European Unio                           | n                                                 |                                               |                                                                                                    |                                                               |                                           |                                |              |         |         | plore |
|                                                           |                                                |                                                   |                                               |                                                                                                    |                                                               |                                           |                                |              |         |         | 1     |

🖽 TODO 🛛 🖾 Terminal 📰 <u>6</u>: Logcat 🔨 Build

2 Event Log G. Layout Inspector

Android Studio is using the following JDK location when running Gradle: // C\Program Files\Android\Android Studio\jre // Using different JDK locations on different JDK locations on different processes might cause Gradle to spawn multiple daemons, for example, by executing Gradle tasks from a terminal while using Android Studio\; // More info... // Select a JDK from the File S... (moments ago)

|          |                              |                                |                            |                       | Build S | ettings                             |   |                         |               | ×                    |
|----------|------------------------------|--------------------------------|----------------------------|-----------------------|---------|-------------------------------------|---|-------------------------|---------------|----------------------|
| C<br>sı  | reate ne<br>witch pla        | w 3d pr<br>tform to            | oject ar<br>Androi         | nd<br>d               | Scen    | es In Build                         |   |                         |               |                      |
| @<br>ile | MyFirstGame -<br>Edit Assets | Untitled - PC, I<br>GameObject | Mac & Linux S<br>Component | tandalone ·<br>Window |         |                                     |   |                         |               |                      |
|          | New Scene<br>Open Scene      | Cti<br>Cti                     | rl+N<br>rl+O               | Center (              | Platf   | orm                                 |   | *                       |               | Add Open Scenes      |
|          | Save<br>Save As              | Ct<br>Ctrl+Shi                 | rl+S<br>ft+S               | SI                    | Ē       | PC, Mac & Linux Standalone<br>WebGL | ¢ | No Android module loade | ed.           |                      |
|          | New Project<br>Open Project  |                                |                            |                       | tvos    | Universal Windows Platform          |   |                         |               |                      |
|          | Build Settings               | . Ctrl+Shi                     | ft+B                       |                       | iOS     | PS4                                 |   |                         |               |                      |
|          | Build And Run                | Ct                             | rl+B                       |                       | ۵       | Xbox One                            |   |                         |               |                      |
|          |                              |                                |                            | 4                     | 1       | Android                             |   |                         | Learn abou    | It Unity Cloud Build |
|          |                              |                                |                            |                       | Play    | er Settings                         |   |                         | itch Platform | Build And Run        |

### Validation of path detection to SDK and NDK

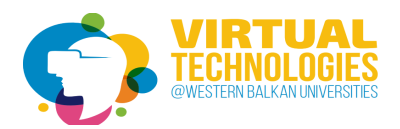

Edit -> Preferences -> External Tools ->

|                                                      |                                                                                                    | (Q                                                                                                    |
|------------------------------------------------------|----------------------------------------------------------------------------------------------------|----------------------------------------------------------------------------------------------------|
| General                                              | External Tools                                                                                                    |                                                                                                    |
| Grid Brush<br>Tile Palette<br>Cache Server<br>Colors | External Script Editor<br>Add .unityproj's to .sln<br>Editor Attaching                                                                                                    | Visual Studio 2019 (Community)<br>□<br>☑                                                                                                    |
| External Tools                                       | Image application                                                                                                    | Open by file extension                                                                                                    |
| GI Cache                                             |                                                                                                    | (                                                                                                    |
| Keys                                                 | Revision Control Diff/Merge                                                                                                    |                                                                                                    |
|                                                      | - TortoiseM                                                                                                    | lerge                                                                                                    |
|                                                      | - TortoiseM<br>- WinMerge<br>- PlasticSC<br>- Beyond C                                                                                                    | lerge<br>a<br>M Merge<br>Compare 4                                                                                                    |
|                                                      | - TortoiseM<br>- WinMerge<br>- PlasticSC<br>- Beyond C<br>Android<br>SDK C:/NVPACK/android-sdk                                                                                                    | lerge<br>M Merge<br>Compare 4<br>windows Browse Downlo                                                                                                    |
|                                                      | - TortoiseM<br>- WinMerge<br>- PlasticSC<br>- Beyond C<br>SDK C:/NVPACK/android-sdk<br>✓ Use embedded JDK                                                                                                    | lerge<br>9<br>M Merge<br>Compare 4<br>«-windows <u>Browse</u> <u>Downlo</u>                                                                                                    |
|                                                      | - TortoiseM<br>- WinMerge<br>- PlasticSC<br>- Beyond C<br>SDK C:/NVPACK/android-sdk<br>✓ Use embedded JDK<br>① Embedded JDK is based on Open<br>License information is in the inst                                                                                                    | lerge<br>3<br>M Merge<br>Compare 4<br>c-windows Browse Downlo<br>nJDK 1.8.0_152.<br>nJDK 1.8.0_152.<br>nall folder (AndroidPlayer/Tools/OpenJDK).                                                                           |
|                                                      | - TortoiseM<br>- WinMerge<br>- PlasticSC<br>- Beyond C<br>Android<br>SDK C:/NVPACK/android-sdk<br>✓ Use embedded JDK<br>© Embedded JDK is based on Open<br>License information is in the inst<br>NDK C:/NVPACK/android-ndk                                                                                                    | lerge<br>M Merge<br>Compare 4<br>C-windows Browse Downlo<br>DJDK 1.8.0_152.<br>Call folder (AndroidPlayer/Tools/OpenJDK).<br>c-r16b Browse Downlo                                                                           |
|                                                      | - TortoiseM<br>- WinMerge<br>- PlasticSC<br>- Beyond C<br>Android<br>SDK C:/NVPACK/android-sdk<br>✓ Use embedded JDK<br>Use embedded JDK is based on Open<br>License information is in the inst<br>NDK C:/NVPACK/android-ndk<br>✓ Stop Gradle daemons on exit                                                                                                    | lerge<br>M Merge<br>Compare 4<br>c-windows Browse Downlo<br>DDK 1.8.0_152.<br>all folder (AndroidPlayer/Tools/OpenJDK).<br><-r16b Browse Downlo                                                                             |
|                                                      | - TortoiseM     - WinMerge     - PlasticSC     - Beyond C     - Beyond C | lerge<br>M Merge<br>Compare 4<br>C-windows Browse Downlo<br>DDK 1.8.0_152.<br>Iall folder (AndroidPlayer/Tools/OpenJDK).<br>C-r16b Browse Downlo<br>Android NDK r16b (64-bit) installed.<br>you can leave this field empty. |

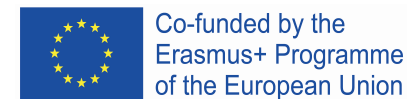

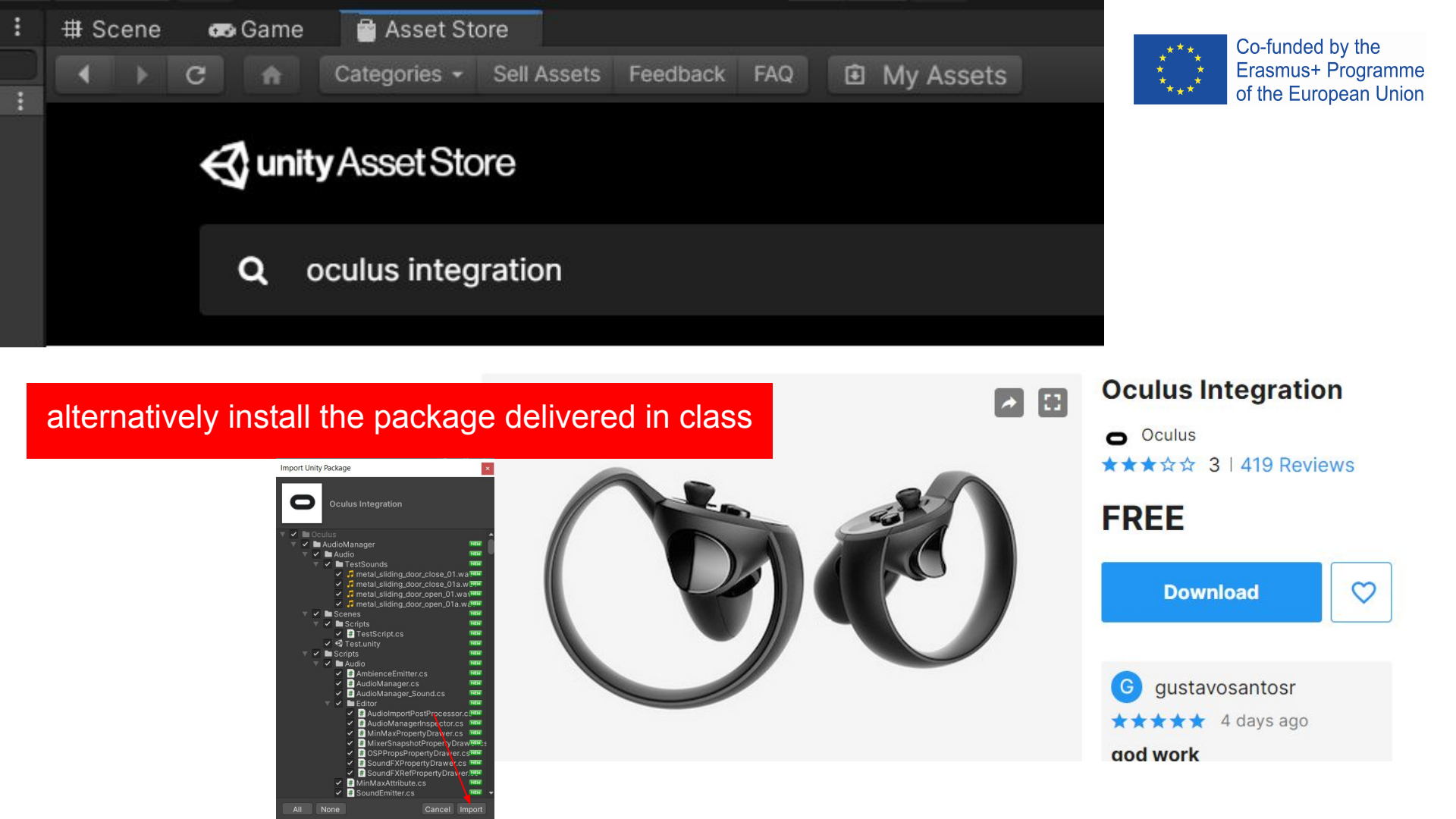

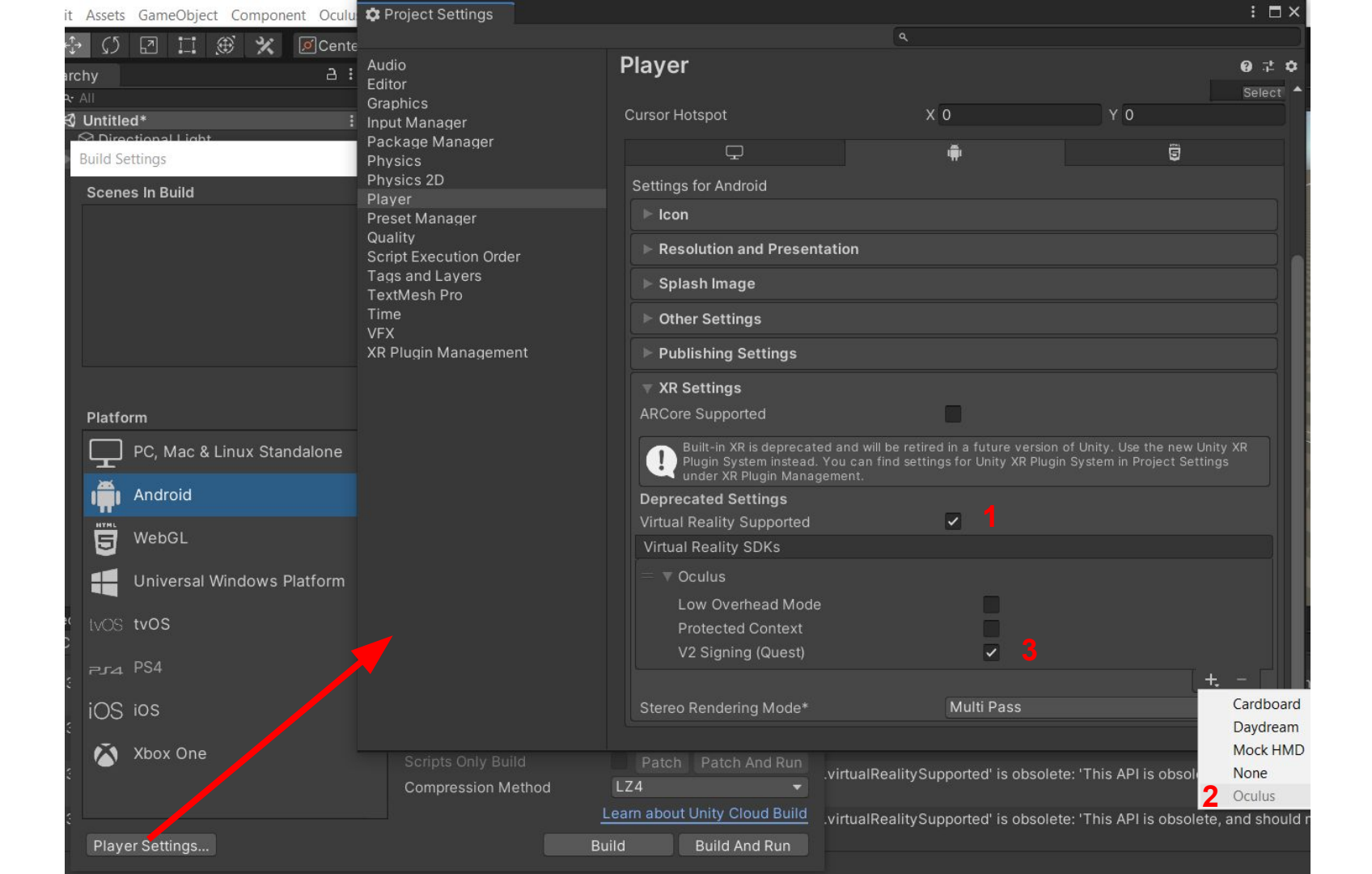

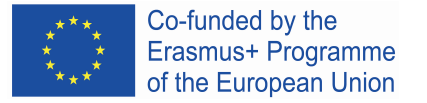

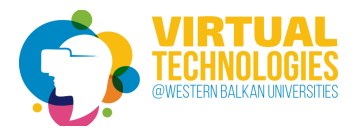

## Building a simple 3d scene

- delete MainCamera
- insert OVRCameraRig (assets/oculus/VR/prefabs)
- insert box under OVRCameraRig and a few others 3d primitives

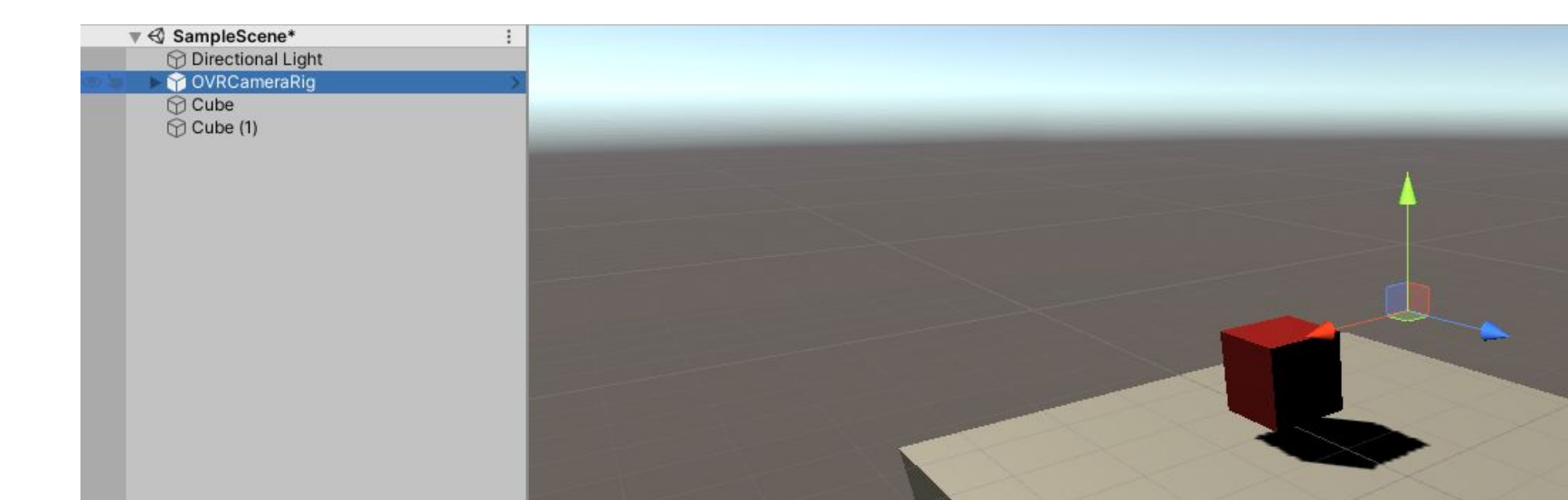

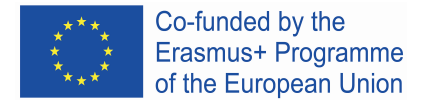

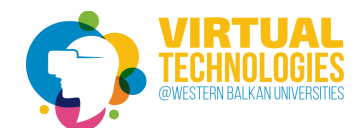

Connect Oculus Quest to PC by USB wire

set enable USB connection for developer:

• settings->developer->USB Connection Dialogue

Once you belong to a developer organization, follow these steps to put your device in developer mode:

- 1. Open the Oculus app on your iOS or Android phone.
- 2. In the Settings menu, select the Oculus headset that you want to use for development.
- 3. Select More Settings.
- 4. Toggle Developer Mode on.

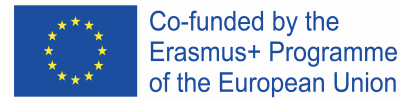

### Detect the connected unit to set Development Build

make and run your application on the unit

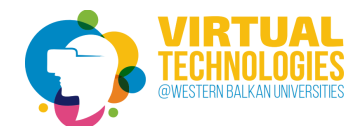

| Scenes In Build                  |                                                               |
|----------------------------------|---------------------------------------------------------------|
| Z Examples/Scenes/PointerExample | 0                                                             |
| Platform                         | Add Open Scenes                                               |
| PC, Mac & Linux Standalone       | Android                                                       |
| Pandroid                         | Texture Compression Don't override +                          |
| ios                              | Export Project                                                |
| tvos tvos                        | Build App Bundle (Google Pla                                  |
| Xbox One                         | Run Device Refresh                                            |
| ⇒ra PS4                          | Development Build<br>Autoconnect Profiler<br>Scritt Debuagina |
| Universal Windows Platform       | Scripts Only Build Oculus Quest (1PASH9AM                     |
| WebGL                            | Compression Method Default + SDKs for App Stores              |
| Facebook                         | Xiaomi Mi Game Center Add                                     |
|                                  | Learn about Unity Cloud Build                                 |

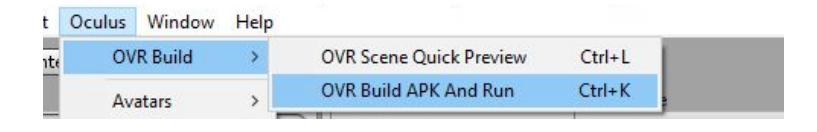

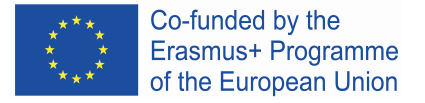

Format

30

CANCEL

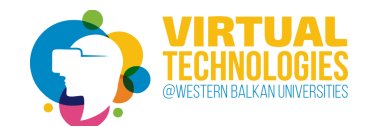

## Animation support

### https://www.mixamo.com/

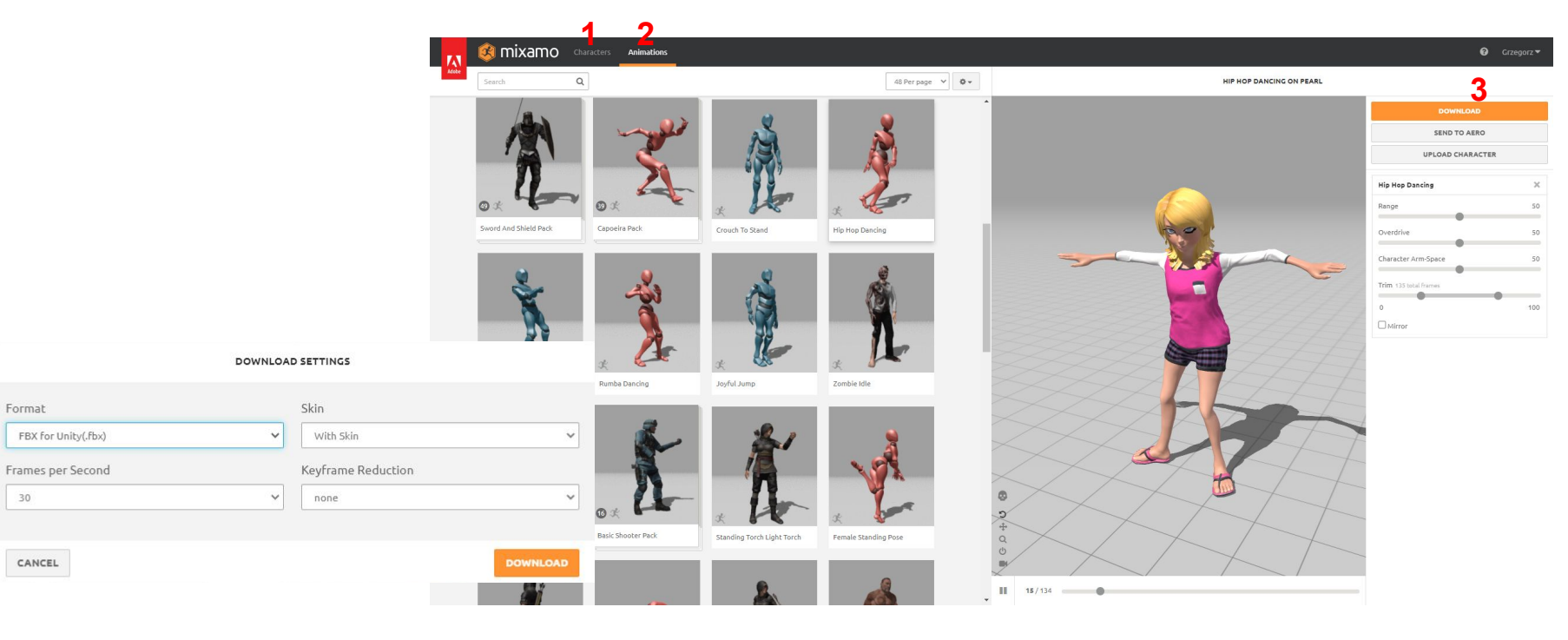

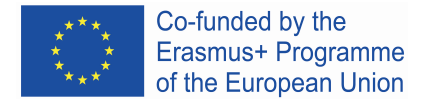

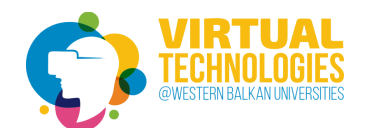

0 1 0

Open

Extract Textures... Extract Materials...

Materials are embedded inside the imported asset. Material

assignments can be remapped below.

Assets -> Create -> Folder

to make structure like:

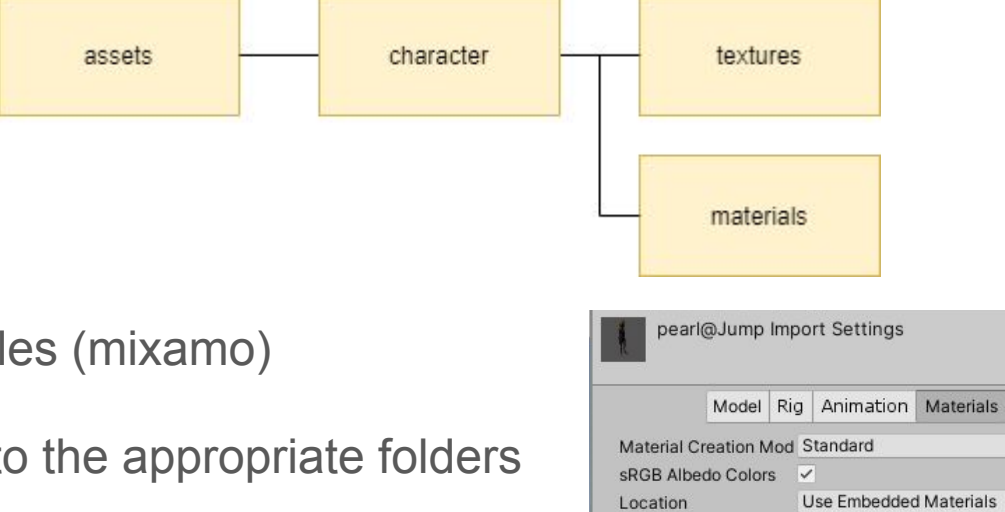

Textures

Materials

**Remapped Materials** 

put into "character" folder fbx files (mixamo)

extract textures and materials to the appropriate folders

add Animator Component to character

assets -> create -> Animator Controller (character folder)

adding Animator trigger

| Add Componen          | nt |
|-----------------------|----|
| ( ani                 | ×  |
| Search                |    |
| Animation             |    |
| >> Animator           |    |
| # TMP_Sprite Animator |    |
| New script            |    |

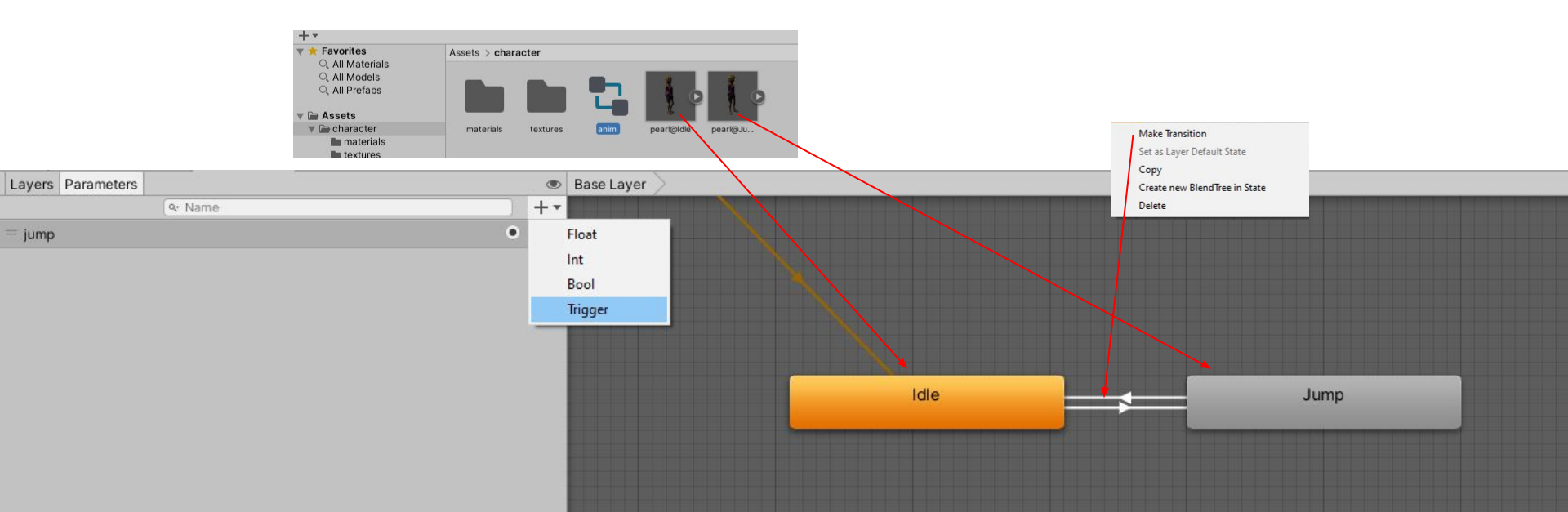

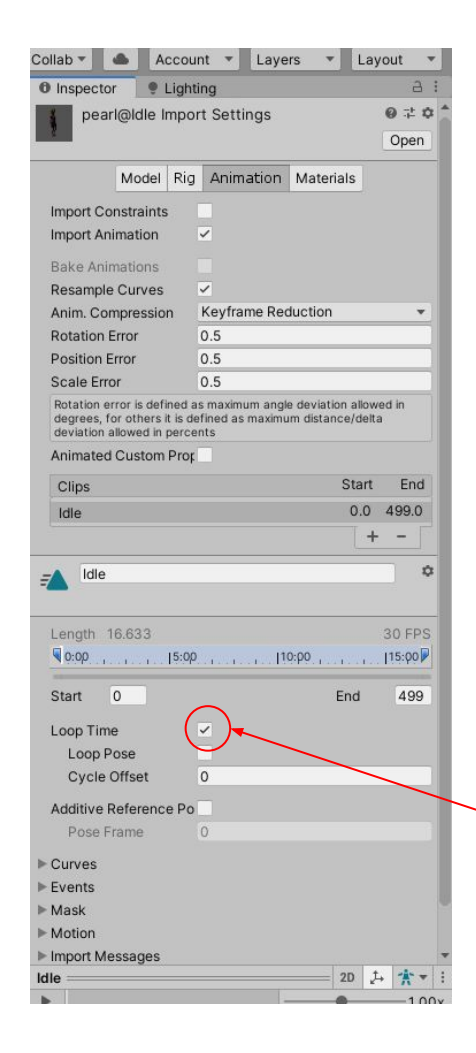

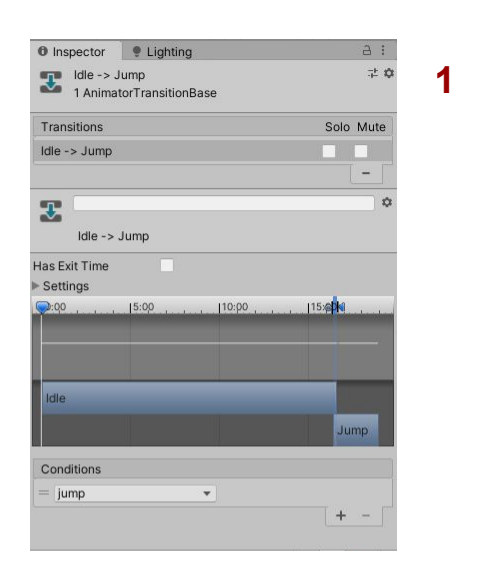

| Inspector     Inspector     Inspector       | d :                             |
|---------------------------------------------|---------------------------------|
| Jump -> Idle<br>1 AnimatorTransitionBas     | ;는 i                            |
| Transitions                                 | Solo Mute                       |
| Jump -> Idle                                |                                 |
| T                                           | -                               |
| Jump -> Idle                                |                                 |
| • Setungs                                   | . j10:p0 , , , , j15:p0 , , , , |
|                                             |                                 |
| Jump                                        |                                 |
| Jump<br>Idle                                | _                               |
| Jump<br>Idle                                | _                               |
| Jump<br>Idle<br>Conditions<br>List is Empty | (+ -                            |
| Jump<br>Idle<br>Conditions<br>List is Empty | (+ - )<br>20 Jr Jr Jr V         |

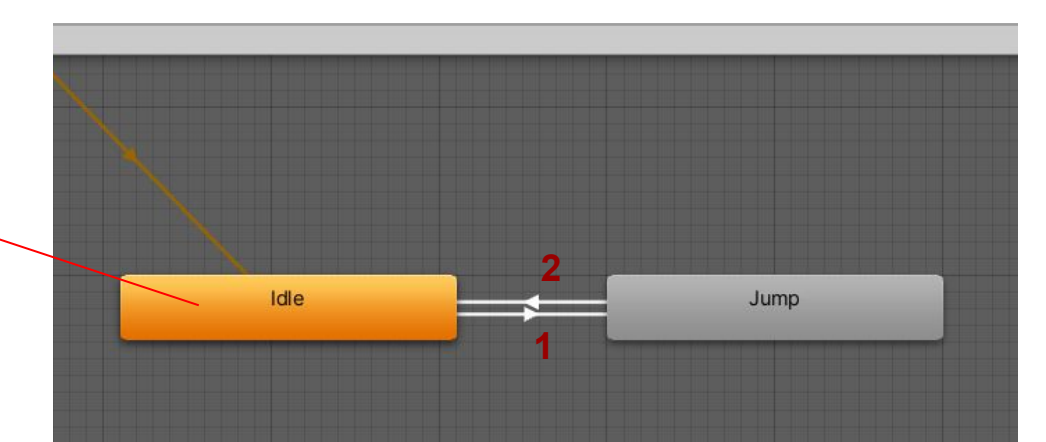

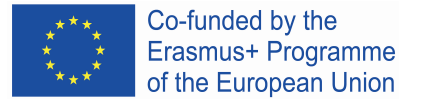

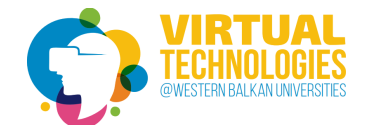

## Adding a script to handle characters

### Add Component -> New Script [nameOfClass]

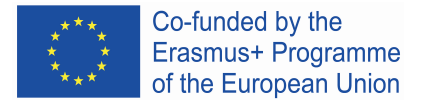

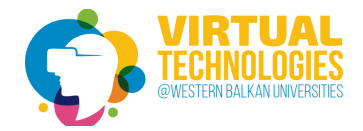

## How to use the physic?

- 1) add a 3D object (eg. a ball) and a cube (imitating the floor) to the scene;
- 2) add *rigidBody* component to the ball and set *mass* parameters
- 3) add *rigidBody* component to the floor and add *Is Kinematic* (fixed object) check what happens in VR
- 4) add new *Physic Material* [bounciness: 0.8] and use them to all colliders (floor and the ball) check what happens in VR

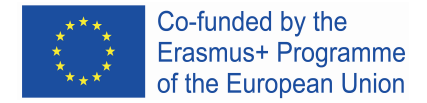

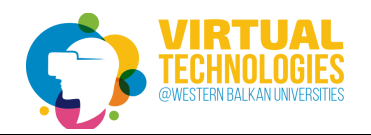

## Interactivity

- add OVRControllerPrefab to RightHandAnchor and to LeftHandAnchor (drag and drop method) and check the results in VR;
- add two spheres to the scene with the spatial location according to zgodną z location of RightControllerAnchor i LeftControllerAnchor;
- 3) add *RigidBody to both* spheres, make sure if both spheres have *Sphere Collider*. Check the results in VR - if it works correctly, turn off the sphere shell rendering in the project - uncheck the *Mesh Renderer* switch)

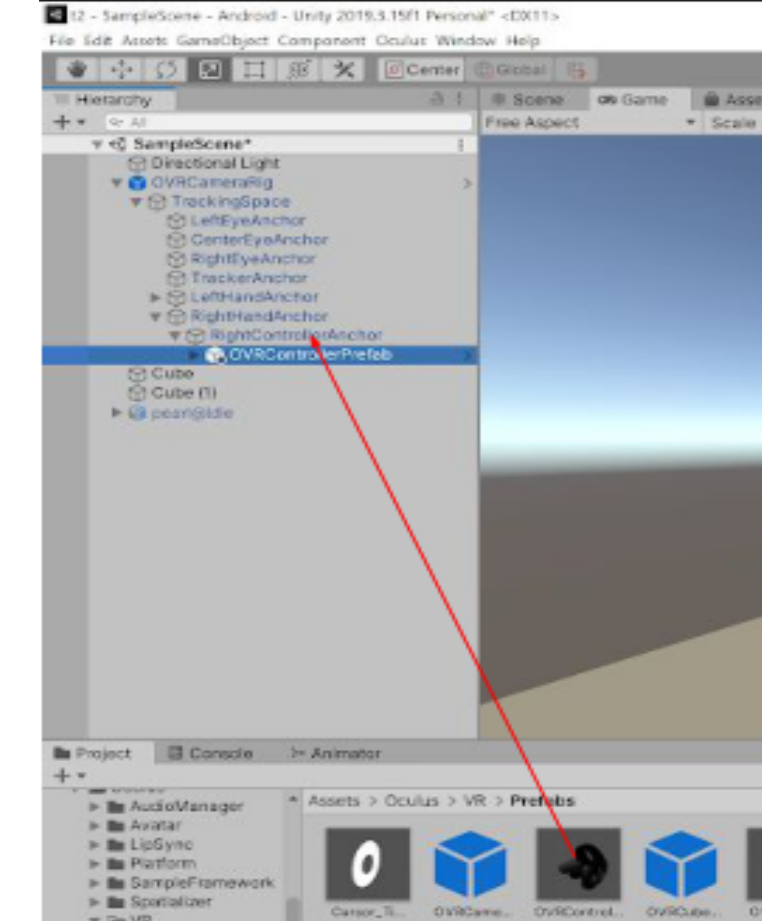